## Sådan opretter du dig selv som bruger på ansøgningsportalen

## 7 trin til at oprette en brugerkonto i ansøgningsportalen

TIP: Husk at have dokumentation for din identitet klar, som skal uploades når du opretter brugerkontoen.

## Sådan opretter du en brugerkonto i ansøgningsportalen:

Hvis du ikke har et aktivt institutionslogin og har du ikke mulighed for at benytte/ønsker du ikke at benytte NemID, så kan du oprette dig som bruger på ansøgningsportalen.

Sådan gør du:

1. Vælg det ønskede kommunikationssprog og vælg "Opret mig som bruger"

| 1   |                                                                                                    |
|-----|----------------------------------------------------------------------------------------------------|
| 0   | 00001 - Velkommen til Ansøgningsportalen                                                                                                    |
| /   | ekommen til den fælles ansøgningsportal for kandidatuddannelser, tilvalg, efter – og videreuddannelse ved de danske universiteter.                                                                                                    |
|     | xelg hvordan du vil logge ind:                                                                                                    |
|     | or at benytte portalen skal du logge ind på en af disse måder:                                                                                                    |
|     | <ul> <li>Hvis du allerede har et login ved et dansk universitet, skal du vælge "tog md", hvorefter du skal vælge dit universitet i WAYF-listen.</li> <li>Hvis du bidigere har oprettett dig som bruger på denne portal skal dit vælge "tog ind som selvoprettet bruger".</li> <li>Hvis du ul mande texmD til lig om dis kal u vælge "tog ind mge" texm".</li> </ul>      |
|     | glögt Husk at benytte samme log ind fremover, så du kan gevennde dine ansegninger, da de er identificeret ud fra den mail-adresse, der overføres med dine 'Log ind' oplysninger.                                                                                                    |
|     | Log indLog ind som sekvarettet brugerLog ind geft RemID_                                                                                                    |
| 1   | ly bruger?                                                                                                    |
| HBN | is du kke har NemiD eller et jegn ved et dansk universitet, skal du først oprette dig som bruger hør.<br>Ug en personig maladreger, som du abd vil have adgang 81. Har du spørgemå omkring login til Anssgningsportalen skal du kontakte det universitet, som du ønsker at søge optagelse på<br>Ir du er oprettet som kruger, skal du logge ind som selvoprettet bruger. |
|     | Creet reg con buger                                                                                                    |

2. Udfyld først felterne For/Mellemnavne, Efternavn, Statsborgerskab og E-mail.

Husk at den mailadresse du benytter skal være aktiv. Det er den mailadresse vi benytter, når vi senere kontakter dig, f.eks. med svar på din ansøgning eller manglende dokumentation.

| Uddannelses- og<br>Forskningsministeriet |                                |                              |
|------------------------------------------|--------------------------------|------------------------------|
| AO0002 - Selvr                           | egistrering                    |                              |
| * For/Mellemnavne                        | Amanda                         |                              |
| * Efternavn                              | Test                           |                              |
| * Statsborgerskab                        | Danmark (DK)                   | •                            |
| * Email                                  | amandatest123@yahoo.dk         |                              |
| Dokumentation for identitet              | Browse No file selected.       | Følgende filtyper er tilladt |
| okument                                  | Kilde                          | Uploaded dato                |
| ◉ Dansk CPR-nummer (◯ Jeg h              | ar ikke noget dansk CPR-nummer |                              |
| * Dansk CPR-nummer                       |                                |                              |
|                                          |                                |                              |
|                                          |                                | Opret                        |
|                                          |                                |                              |
|                                          |                                |                              |

3. Upload dernæst dokumentation for din identitet (pas eller anden billeddokumentation). Det forgår ved at aktivere knappen "Browse" og vælge det ønskede dokument i din stifinder. Vær opmærksom på de tilladte filtyper.

| Uddannelses- og<br>Forskningsministeriet |                                |      | • File Upload                                                                             |
|------------------------------------------|--------------------------------|------|-------------------------------------------------------------------------------------------|
| AO0002 - Selvro                          | egistrering                    |      | Image: Seg i Dokumentation for identitet         Image: Seg i Dokumentation for identitet |
|                                          |                                |      | Organiser 🗸 Ny mappe 🛛 👘 🔻 🔟 🔞                                                            |
| * For/Mellemnavne                        | Ananda                         |      | A Navn , A Navn , A Kandringsdato                                                         |
| * Efternavn                              | Test                           |      | ravonuer                                                                                  |
| * Statsborgerskab                        | Danmark (DK)                   |      | Sådan opretter du en brugerprofil 25-03-2015 22:26                                        |
| * Email                                  | amandatest123@yahoo.dk         |      | k Overførsler                                                                             |
|                                          |                                | _    | Seneste steder                                                                            |
| Dokumentation for identitet              | Browse_ No file selected.      | Følg | Skrivebord                                                                                |
| Dokument                                 | Kilde                          |      |                                                                                           |
|                                          |                                |      | 🕽 Biblioteker                                                                             |
|                                          |                                |      | 🔤 Billeder                                                                                |
|                                          |                                |      | Dokumenter                                                                                |
|                                          |                                |      | 🎝 Musik                                                                                   |
|                                          |                                |      | Videoer                                                                                   |
| Oansk CPR-nummer  Jeg h                  | ar ikke noget dansk CPR-nummer |      | · · · · · · · · · · · · · · · · · · ·                                                     |
| -                                        |                                |      | Filnavn: Sådan opretter du en 🔻 All Files 🔹                                               |
| * Dansk CPR-nummer                       |                                |      | Åbn 🔽 Annuller                                                                            |
|                                          |                                |      |                                                                                           |
|                                          |                                |      | Opret                                                                                     |

## Når dokumentet er uploadet i systemet, bliver det synligt i dokumentlisten

| * For/Mellemnavne Amanda<br>* Efternavn Test                            |                          |                                                                     |  |  |
|-------------------------------------------------------------------------|--------------------------|---------------------------------------------------------------------|--|--|
|                                                                         |                          |                                                                     |  |  |
| * Statsborgerskab                                                       | Danmark (DK)             | •                                                                   |  |  |
| * Email                                                                 | amandatest123@yahoo.dk   |                                                                     |  |  |
| Dokumentation for identitet                                             | Browse No file selected. | Følgende filtyper er tilladt                                        |  |  |
|                                                                         |                          | doc, docx, lbeg, lbg, pdf                                           |  |  |
| lokument<br>ådan opretter du en brugerprol                              | Kilde<br>Ansøger         | doc , doc , jpeg , jpg , pdf<br>Uploaded dato<br>25-03-2015<br>Slet |  |  |
| Dokument<br>Sådan opretter du en brugerprof<br>@ Danck CPR-ourmer @ Jeo | júlie<br>Il.docx Ansøger | doc, docx, jpeg, jpg, jpd<br>Uploaded date<br>25-03-2015            |  |  |

4. Herefter indtastes oplysninger om CPR-nummer. Har du et dansk CPR-nummer vælger du denne mulighed og indtaster CPR-nummeret i feltet.

| Uddannelses- og<br>Forskningsministeriet |                          |               |                                                               |      |       |
|------------------------------------------|--------------------------|---------------|---------------------------------------------------------------|------|-------|
| AO0002 - Selvro                          | egistrering              |               |                                                               |      |       |
| * For/Mellemnavne                        | Amanda                   |               |                                                               |      |       |
| * Efternavn                              | Test                     |               | /                                                             |      |       |
| * Statsborgerskab                        | Danmark (DK)             |               | •                                                             |      |       |
| * Email                                  | amandatest123@           | /ahoo.dk      |                                                               |      |       |
| Dokumentation for identitet              | Browse No f              | ile selected. | Følgende filtyper er tilladt<br>doc , docx , jpeg , jpg , pdf |      |       |
| Dokument                                 |                          | Kilde         | Uploaded dato                                                 |      |       |
| Sådan opretter du en brugerprofil        | il.docx                  | Ansøger       | 25-03-2015                                                    | Slet |       |
| ● Dansk CPR-nummer 〇 Jeg h               | nar ikke noget dansk CPR | l-nummer      |                                                               |      |       |
| * Dansk CPR-nummer                       | $\checkmark$             |               |                                                               |      |       |
|                                          |                          |               |                                                               |      |       |
|                                          |                          |               |                                                               |      | Opret |

Hvis du ikke har et dansk CPR-nummer har vi brug for en række yderligere oplysninger om dig, for at kunne oprette dig som bruger på ansøgningsportalen. Du kan se hvilke nedenfor:

| AO0002 - Selvr                                                                                                    | egistrering                                        |                                            |                            |      |   |
|----------------------------------------------------------------------------------------------------|----------------------------------------------------|--------------------------------------------|----------------------------|------|---|
| * For/Mellemnavne                                                                                                    | Amanda                                             |                                            |                            |      |   |
| * Efternavn                                                                                                    | Test                                               |                                            |                            |      |   |
| * Statsborgerskab                                                                                                    | Danmark (DK)                                       |                                            | •                          |      |   |
| * Email                                                                                                    | amandatest123                                      | @yahoo.dk                                  |                            |      |   |
| Dokumentation for identitet                                                                                                    | Browse N                                           | lo file selected.                          | Følgende filtyper er tilla | dt   |   |
|                                                                                                    |                                                    | Vildo                                      | Uploaded dato              |      |   |
| okument                                                                                                    |                                                    | Niue                                       |                            |      | l |
| Bank CPP aummar      In the formula of the formula of the for     | il.docx                                            | Ansøger                                    | 25-03-2015                 | Slet |   |
| Adan opretter du en brugerprof     Dansk CPR-nummer      Jeg      * Fødselsdato                                                                                                    | il.docx<br>nar ikke noget dansk (                  | CPR-nummer                                 | 25-03-2015                 | Slet |   |
| Bansk CPR-nummer      Jeg f     Fødselsdato     Køn                                                                                                    | il.docx<br>nar ikke noget dansk (<br>O Kvinde O Ma | CPR-nummer                                 | 25-03-2015                 | Slet |   |
| Gounnent     Gounnent     Gounnenter du en brugerprof     Dansk CPR-nummer      Jeg f     Fødselsdato     Køn Nationalt-id                                                                                                    | il.docx<br>nar ikke noget dansk (<br>Kvinde ) Ma   | CPR-nummer                                 | 25-03-2015                 | Slet |   |
| Badan opretter du en brugerprof     Dansk CPR-nummer      Jeg      * Fødselsdato     * Køn     Nationalt-id     Adresse                                                                                                    | il.docx                                            | Ansager                                    | 25-03-2015                 | Slet |   |
| Gaument     Sidan opretter du en brugerprof     Dansk CPR-nummer    Dag t     Fødselsdato     Kon Nationalt-id Adresse  Land                                                                                                    | il.docx                                            | Ansøger<br>CPR-nummer<br>23<br>and         | 25-03-2015                 | Slet |   |
| Countent Countent Co | il.docx                                            | Paue<br>Ansøger<br>CPR-nummer<br>Eð<br>and | 25-03-2015                 | Slet |   |

5. Når du har udfyldt de felter, der er relevante for dig og har uploadet dokumentation for din identitet, klikker du knappen "Opret". På skærmen får du en kvittering på, at der er afsendt en aktiveringsmail til den mailadresse du har angivet da du oprettede dig som bruger på ansøgningsportalen

no-reply@umit.dk
 Aktivering af din brugerkonto på Ansøgningsportalen Kære Amanda , Velkomr

6. Aktiveringsmailen indeholder et link, som du skal klikke på for at kunne få adgang til at oprette en adgangskode. Er linket ikke klikbart i din besked, kan du blot markere og kopiere det op i browseren.

| no-reply@umit.dk<br>Til mig                                                     | I dag kl.                                                                            |
|---------------------------------------------------------------------------------|--------------------------------------------------------------------------------------|
| Kære Amanda ,                                                                   |                                                                                      |
| Velkommen til Ansøgningsportalen. Før d                                         | kan logge på systemet skal du aktivere din brugerkonto ved at oprette en adgangskode |
| Følg linket nedenfor for at komme til opret                                     | telse af adgangskode.                                                                |
| https://dans.stads.dk/SelfUserRegistratio<br>/NewPassword.jspx?pswtoken=glOYMus | n/faces<br>4LRkj9HHkIJwbPK0ui0qhZ02XbeuXGzAkthply39ARr&pURLBrowserLanguage=da        |
| NBIVed senere login skal du vælge 'Ansø                                         | aningsportalen' som institution i WAYE. Linket udløber om 30 dage                    |

7. Når du klikker på linket får du adgang til siden hvor du kan oprette en adgangskode.

|                                          |                        | / |
|------------------------------------------|------------------------|---|
| Uddannelses- og<br>Forskningsministeriet |                        |   |
| AO0005 - Ny adg                          | angskode               |   |
| Emailadresse                             | amandatest123@yahoo.dk |   |
| * Ny adgangskode                         | K                      |   |
| * Gentast adgangskode                    |                        |   |
|                                          | Ok                     |   |